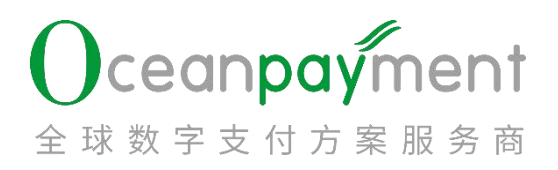

## Oceanpayment 物流单号上传手册

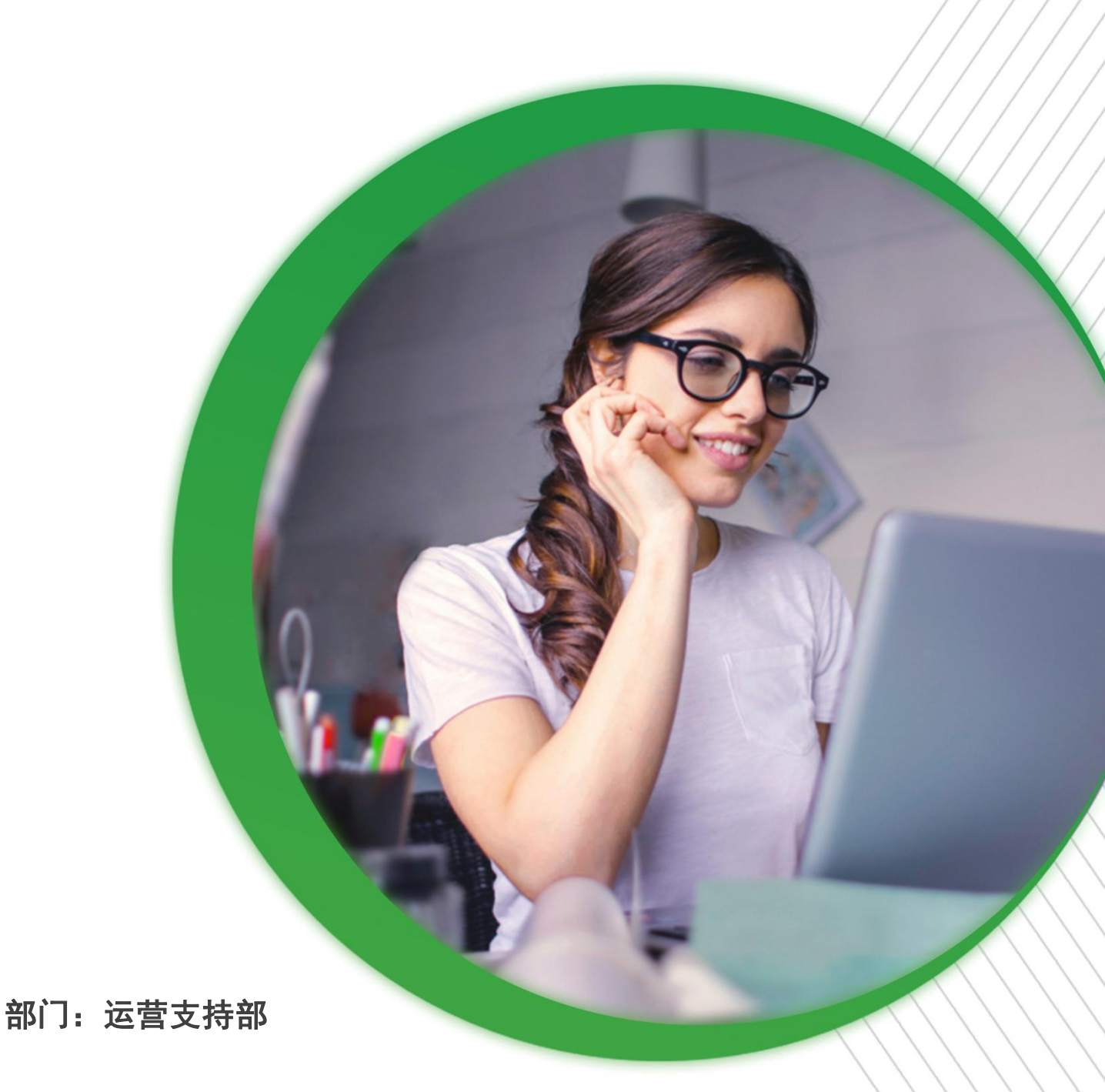

## Oceanpayment

#### 目录

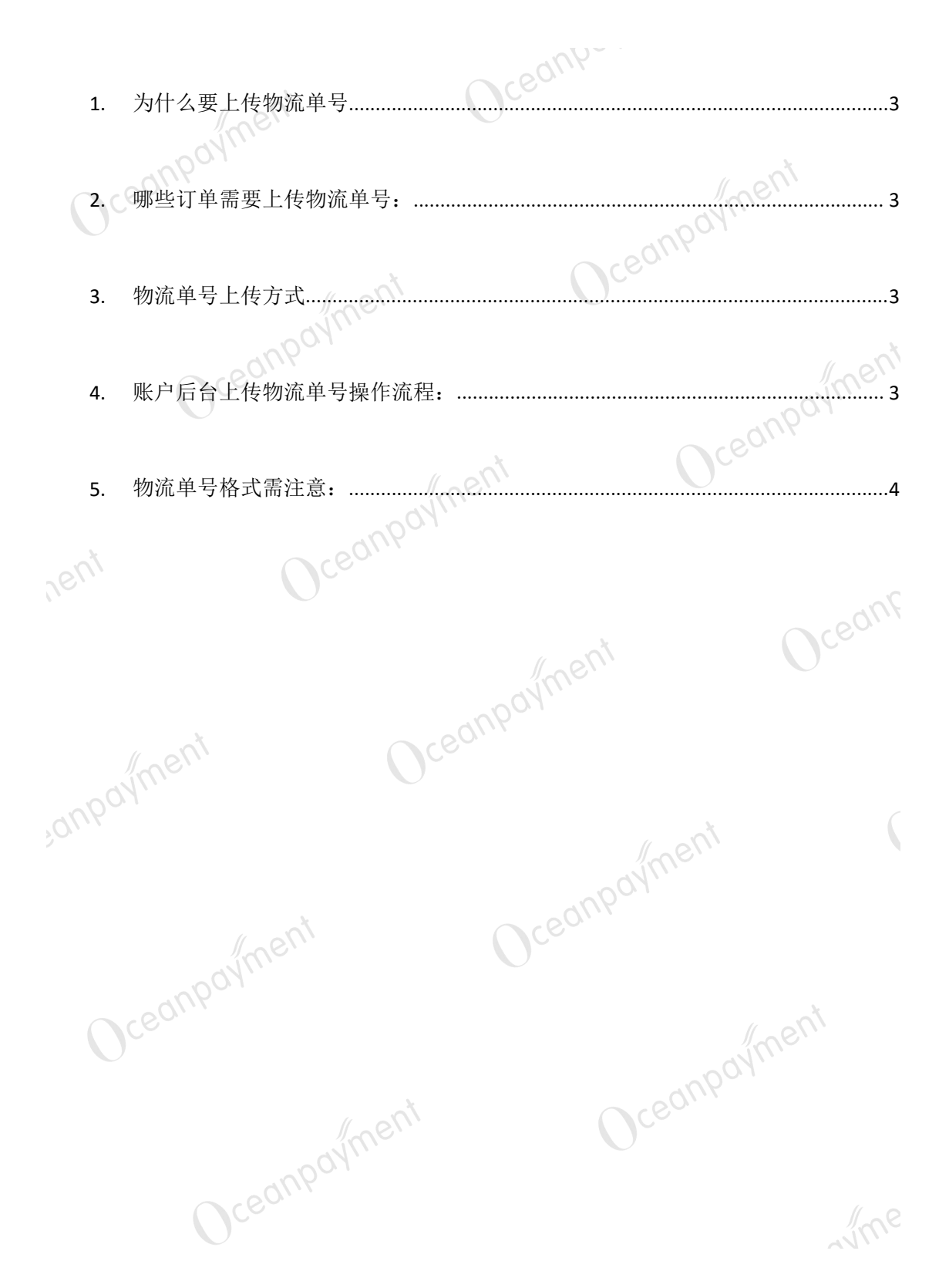

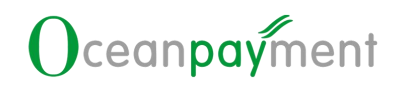

#### 1. 为什么要上传物流单号

基于风险以及监管机构合规要求, 需对商户的发货物流情况进行审核, 物流单号信息上传情 况会与结算金额相关联,请及时上传正确的物流网站及运输单号信息

2. 哪些订单需要上传物流单号:

全额退款的订单/已发生拒付/调单的订单无需上传单号  $\triangleright$ 

#### 3. 物流单号上传方式

- ➢ 0ceanpayment 账户后台手动上传
- 对接物流 API, 通过 API 直接同步物流信息  $\triangleright$

#### 4. 账户后台上传物流单号操作流程:

【交易查询】-【一般查询】:选择相应交易时间段(建议查询近180天交易),按照  $\geq$ 

Oceanpayment

以下的筛选条件可以查询未上传物流单号的订单。

| 16-16<br>1          |    | P                              |    | 网址                        |  |
|---------------------|----|--------------------------------|----|---------------------------|--|
| 来帮助6位               |    | *号后4位                          |    | 1514                      |  |
| 0.640               |    | 成功                             | -  | 请选择终端号                    |  |
| 请选择支付方式             | •  | 講选編支付樂型                        | •  | 请选择卡种                     |  |
| 时间规型                |    | 请选择妥拉状态                        |    | 结算状态                      |  |
| 物論等 (ves<br>拒約 (ves | NO | 湖政 <u>YES</u><br>順单 <u>YIS</u> | NO | 預課权 YES NO<br>録否30 YES NO |  |
|                     |    |                                |    | (19-0)                    |  |

- 【下载未上传物流单号交易】的表格附上支付 ID 和订单号,但是只能下载近两个 ∻ 月的订单;
- ∻ 【下载批量上传的物流模板】则需要填写支付 ID 和物流单号。

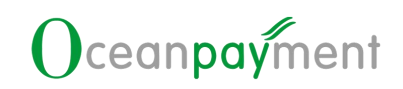

### 批量上传物流号

| 上传excel |    |    | 2 | Browse |  |
|---------|----|----|---|--------|--|
|         | 提交 | 返回 |   |        |  |
|         |    |    |   |        |  |

▲下载未上传物流单号交易 ▲下载批量上传的物流模板 仅下载最近2个月内订单,每次5000条 (可上传完成后再次下载) ×

在 Tracking Number 填入物流单号(可以复制,复制时需注意只复制有内容的部分),  $\geq$ 在 Tracking Site 填入物流网站。 Oceant

#### 5. 物流单号格式需注意:

- 物流网址不能出现"?、!"等特殊字符
- 2) Excel 表格的格式必须是正确的(上传物流单号内容不可以有空格,表格不可以有空 Oceanpayment () 行)
  - 3) 上传的物流单号必须要有真实的发货公司
  - 4) 上传的物流单号内容不可带有超链接
  - 每一次上传物流单号都需下载新表格 5)
  - ceanpayment 6) 如果一笔订单对应多个物流单号,则用英文的逗号隔开
  - 7) 每批次上传最多可上传 5000 笔。 ceont

## Oceanpayment

| A          | В                                       | 6               | D                                              |
|------------|-----------------------------------------|-----------------|------------------------------------------------|
| Payment ID | Account Order                           | Tracking Number | Tracking Site                                  |
| ·          | A CONTRACTOR OF A CARD                  | 306430256053    | http://www.kuronskoyamate.co.ip/wtc/customer/  |
|            | ILTOTAL ITLA IN                         | 306430289023    | http://www.kuronekoyanato.co.jp/ytc/customer/  |
| 3          | 10                                      | 306430289265    | http://www.kuronekoyamato.co.jp/ytc/customer/  |
|            |                                         | 306430288813    | http://www.kuronekoyamato.co.jp/ytc/customer/  |
| 240        | 10                                      | 306430320921    | http://www.kuronekoyamato.co.jp/ytc/customer/  |
|            | 4                                       | 306430288743    | http://www.kuronskovamate.co. ip/wtc/customer/ |
|            | 9                                       | 306430288916    | http://www.kuronskovanate.co.ip/ytc/customer/  |
| 4          | 0.                                      | 306430289281    | http://www.kuronskovamate.co.ip/wtc/custemer/  |
|            | 210.00000000000000000000000000000000000 | 306430288802    | http://www.kuronekoyamato.co.jp/ytc/customer/  |
| 19         | J6                                      | 306430289001    | http://www.kuronekoyamato.co.jp/ytc/customer/  |
|            | c 37                                    | 306430288990    | http://www.kuronekoyanato.co.jp/ytc/custoner/  |
|            | 1015424013.400301507892                 | 306430288986    | http://www.kuronekoyamato.co.jp/ytc/customer/  |
|            | **9                                     | 306430288905    | http://www.kuronekovamato.co.ip/wtc/customer/  |
| . 6        | 2                                       | 306430288732    | http://www.kuronskovamate.co. ip/ytc/customer/ |
|            |                                         | 306430288975    | http://www.kuronekoyamato.co.jp/ytc/customer/  |
| 1          | 4                                       | 306430288894    | http://www.kuropekoyamato.co.jp/wtc/customer/  |

- 所有订单以上信息填完整之后,调整填写的字段格式(物流单号格式需为"文本格式"  $\geq$ 即左上角有绿色标记,如上截图),可使用以下两种方式:
  - ◆ 直接使用格式刷:选择【PaymentID】列→格式刷→使用【Tracking Number】 )ceanpa' 整列
  - ◇ 选中物流单号一列→数据→分列→下一步→下一步→文本→保存

| rent  | 开始 插入 灵<br>自网站 自文本 自其他<br>获取外部数据 |                                  | 初題<br>24 <u>天台</u><br>天山 加速<br>市時<br>市時<br>市時<br>市時<br>市時<br>市時<br>一日<br>一日<br>一日<br>一日<br>一日<br>一日<br>一日<br>一日<br>一日<br>一日 |                                                           |  |  |  |
|-------|----------------------------------|----------------------------------|----------------------------------------------------------------------------------------------------|-----------------------------------------------------------|--|--|--|
|       | + 1 × .                          | / & 306430289502                 |                                                                                                    |                                                           |  |  |  |
|       |                                  |                                  | -                                                                                                    |                                                           |  |  |  |
|       | A                                | H                                | 00040000004                                                                                                    |                                                           |  |  |  |
|       | 1808191/05263/0                  | 3129340900923964122410156099     | 300430289524                                                                                                    | http://www.auronekovanato.co.hd/vtc/customer/             |  |  |  |
|       | 184130170526820                  | 72 19684 19526484 1022184 194390 | 306430289513                                                                                                    | nttp://www.kuronekoyanato.co.jp/ytc/customer/             |  |  |  |
|       | 1914001/0020203                  | 0029134097434195405240093500     | 200120200000                                                                                                    | nttp://www.hurobekovanato.co.ib/vtc/custoner/             |  |  |  |
|       | 192427 170526403                 | 0714340304403401323537047007     | 306430269302                                                                                                    | 当文本分列向导-第1步,共1步                                           |  |  |  |
|       | 195116170526066                  | 4813640031447840147707248446     | 306430289745                                                                                                    |                                                           |  |  |  |
|       | 195623170526910                  | 9149541421142927137330498383     | 305430289405                                                                                                    |                                                           |  |  |  |
|       | 1202616170526229                 | 4137744944401910391029170475     | 306430289756                                                                                                    | 一····································                     |  |  |  |
|       | 204853170526846                  | 1017071474974452070709569234     | 306430289760                                                                                                    | 東始数据类型                                                    |  |  |  |
| 001   | 205955170526910                  | 9081479915744257277176113695     | 306430289395                                                                                                    | 11. 清延择最合适的文件类型。<br>· · · · · · · · · · · · · · · · · · · |  |  |  |
|       | 210647170526011                  | 5149174142773436149530664088     | 306430289384                                                                                                    |                                                           |  |  |  |
| ,011. | 210748170526230                  | 7149547631294627321246886868     | 306430289480                                                                                                    | ht 〇 回定文字(W) · 每列字段加空格对方                                  |  |  |  |
|       | 212215170526807                  | 1046933804887864242502588434     | 306430289476                                                                                                    | ht                                                        |  |  |  |
|       | 213758170526361                  | 9008194682944496233034754598     | 306430289373                                                                                                    | h                                                         |  |  |  |
|       | 221630170526093                  | 8132484394406220565557014901     | 306430289336                                                                                                    | h                                                         |  |  |  |
|       | 222944170526977                  | 1130429445434889386296954835     | 305430289325                                                                                                    | h                                                         |  |  |  |
|       | 225717170526712                  | 1915174763007943442459982306     | 306430290025                                                                                                    | <u>hi</u>                                                 |  |  |  |
|       | 000852170526068                  | 1133676825479094483252775351     | 306430289443                                                                                                    | h                                                         |  |  |  |
|       | 034915170526354                  | 1430994942497467755528754835     | 306430289465                                                                                                    | h. 50218-EAGE                                             |  |  |  |
|       | 035448170526494                  | 0879813543968201046254446088     | 306430289454                                                                                                    | h1 Ta 306430289502                                        |  |  |  |
|       | 044431170526232                  | 1439405483848749898088165972     | 306430289432                                                                                                    | 10 TT D064002D9491                                        |  |  |  |
|       | 094309170526554                  | 3142394462206926684374191790     | 306430289362                                                                                                    | h1 T8 306430289145                                        |  |  |  |
|       | 114746170526754                  | 0015814497244489557544752267     | 306430289771                                                                                                    | 19 D05430289406                                           |  |  |  |
|       | 142604170526115                  | 0170454787351829487914883964     | 306430289675                                                                                                    | A 12 hourses                                              |  |  |  |
|       | 145609170526178                  | 3161678446988643474857697229     | 306430289653                                                                                                    | M .                                                       |  |  |  |
|       | 1642411/0526624                  | 146962/16/244808841363492161     | 306430289782                                                                                                    |                                                           |  |  |  |
|       | 181340170526258                  | 63961/844090044343/5993/8621     | 306430289572                                                                                                    |                                                           |  |  |  |
|       | 1034031/0320200                  | /1034394410062/6/09091014096     | 300430209042                                                                                                    |                                                           |  |  |  |
|       |                                  | npayme                           | 0 <sup>1</sup>                                                                                                    | Oceanper                                                  |  |  |  |
|       | 0                                | ceor                             |                                                                                                    | Sume                                                      |  |  |  |

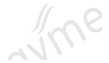

# 让全球支付更简单

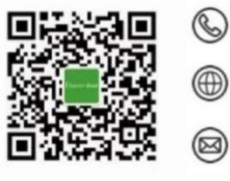

+86 4006 290 296

www.oceanpayment.com

info@oceanpayment.com.cn